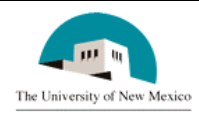

# LINK FINANCIAL AID APPLICANT BUDGETING MODULE

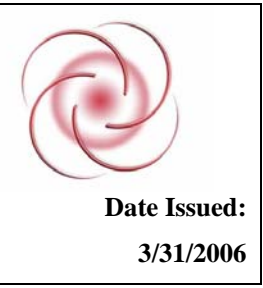

## FABU-101 Assign a Student to a Budget Group

### **General Description:**

This procedure explains how to assign a Student to a Budget Group through Immediate Process.

Responsible Manager: Director of Financial Aid

### **Related Forms:**

ROAIMMP Applicant Immediate Process Form

ROAIDEN Person Name Search Form

#### **Related Procedures:**

UNM-100 Search Three Times

The procedure begins on the next page.

### PROCEDURE

- 1. From the direct access field of the main menu, type ROAIMMP and press ENTER. Do NOT click on the magnifying glass.
- 2. **ID:** Type the student's Banner ID number.

| 🙀 Applicant Immediate Process Form RO/                                                                                                    | AIMMP 6.2 (INTG)                                                                | -                                   |
|----------------------------------------------------------------------------------------------------|---------------------------------------------------------------------------------|-------------------------------------|
| Aid Year: 0607 ID: 1                                                                                                    | 00029491 Justin P Trujillo                                                      |                                     |
| Process Description<br>Automatic Group Tracking:<br>Assignment Budgeting:<br>Packaging:<br>SAP:                                                               | Action<br>Indicator T<br>(None)<br>(None)<br>(None)<br>Calc From:<br>Effective: | Current Completion Term Status Date |
| Packaging Fund Assignment:<br>Need Analysis Calculation:<br>Immediate Pell Calculation:<br>Disbursement Date Update:<br>Authorize/<br>Disburse Available Aid: | (None)                                                                          |                                     |

- 3. Correct student displayed?
  - a. If yes, continue.
  - b. If not, go to ROAIDEN and search for the correct student. Reference UNM-100 or General Person search tools.)
- 4. When correct student is found, highlight the record and press "Select" to return to ROAIMMP with the correct student record.
- 5. Select "Next Block."
- 6. Automatic Group Assignment Budgeting: Click the button next to the Budgeting field
- 7. Budgeting: Click in the field, select "I" for "immediate."
- 8. Press ENTER and see the current term default in the next field **NOTE:** To select a different term, type the appropriate term code OR click in the **Term** field to select.

| Ŷ | a Applicant Immediate Pr                      | ocess Form ROA                                | IMMP 6.2 (INTG)                          |        |                   |                    |
|---|-----------------------------------------------|-----------------------------------------------|------------------------------------------|--------|-------------------|--------------------|
|   | Aid Year: 060                                 | 07 ID: 10                                     | 00029491 Justin P Truj                   | illo   |                   | Q                  |
|   | Process Descrip                               | otion                                         | Action                                   | Term   | Current<br>Status | Completion<br>Date |
|   | Automatic Group<br>Assignment                 | Tracking:<br>Budgeting:<br>Packaging:<br>SAP: | (None)    (None)   Calc From: Effective: | 200686 |                   |                    |
|   | Packaging Fund Assig<br>Need Analysis Calcula | gnment:<br>ation:                             | (None)  (None)                           |        |                   | 24-MAR-2006        |
|   | Immediate Pell Calcu                          | llation:                                      |                                          |        |                   |                    |
|   | Disbursement Date Up                          | odate:                                        |                                          |        |                   |                    |
|   | Authorize/<br>Disburse Available Aid          | :                                             |                                          |        |                   | 30-MAR-2006        |

9. Select "Save."

10. More assignments to process?

a. If yes, return to step 1.

b. If not, select "Exit."

\* \* \* E N D \* \* \*